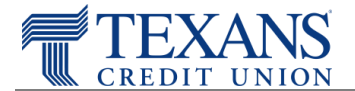

To ensure the best user experience we recommend you update your Firefox browser settings to the following:

## **Recommended Browser Settings**

- 1. From the menu bar =, click on **Tools**
- 2. Select **Options** 
  - 1. Select **Privacy**
  - 2. Under the History section, check one of the below
    - a. Remember History (default setting)
    - b. Custom Settings for history
      - Checkmark the Accept cookies from Sites and Accept Third-Party Cookies boxes
      - Set the Keep Until dropdown option value to They Expire

## **Third-Party Cookies Exceptions**

If you do not wish to enable accepting of third-party cookies, you can add a specific address to the exception list so that you can access <u>e-statements</u> while still blocking third-party cookies.

- 1. From the menu bar =, click on **Tools**
- 2. Select Options
- 3. Select Privacy
- 4. Under the History section
  - a. Custom Settings for history
    - Click Exceptions...
    - Set the Keep Until dropdown option value to They Expire
    - Type in: **docuhost-net.com**
    - o Click Allow
    - o Click Save Changes